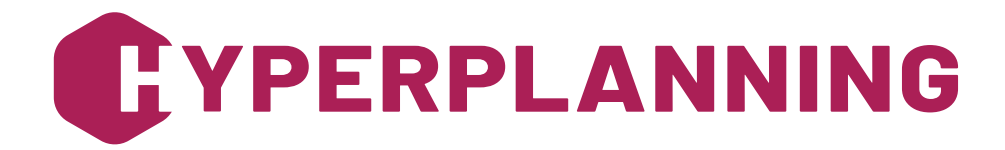

2025

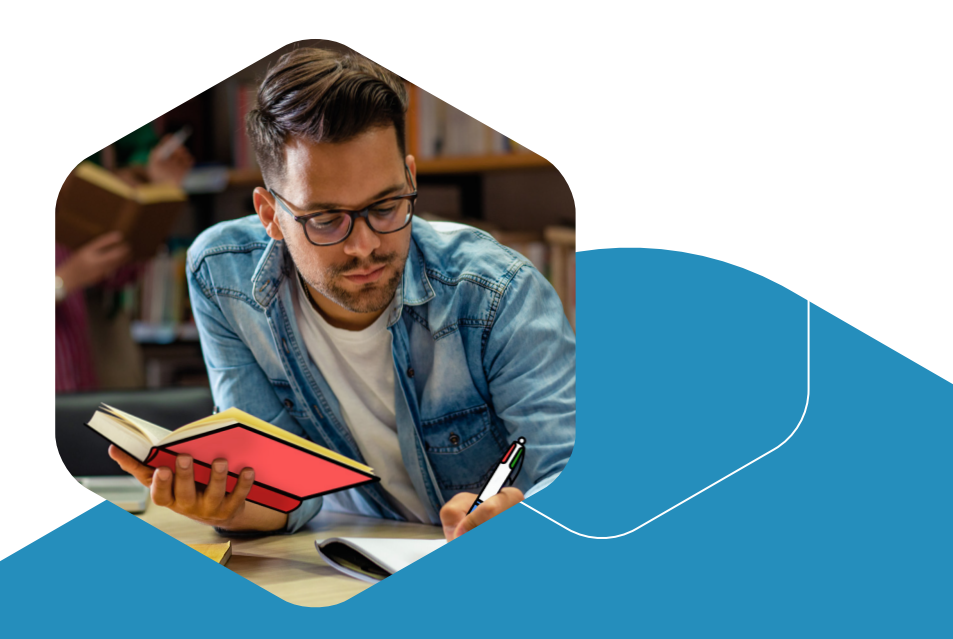

# GUIDA DELL'AMMINISTRATORE

# Modalià in Cloud

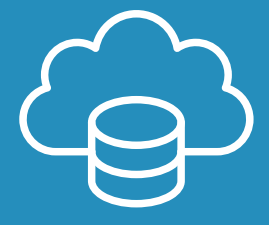

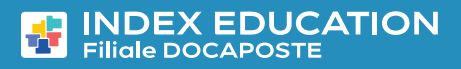

# Sommario

| Utilizzo di HYPERPLANNING in versione Cloud                                                                                                    | 4                |
|----------------------------------------------------------------------------------------------------|------------------|
| Connettersi alla Console Cloud                                                                                                    | 5<br>5<br>6      |
| Configurare gli orari                                                                                                    | 7<br>7<br>7      |
| Attivare il controller       8         1 • Attivare il Controller       8         2 • Riservare delle connessioni per orario / tipo di utente       8                                                                                                    | 3<br>3<br>8      |
| Mettere in uso un orario                                                                                                    | 7<br>7<br>9      |
| Installare e connettere i Client111 • Installare i Client112 • Connettere i Client al Controller / Server12                                                                                                    | <br>1<br>2       |
| Configurare l'invio di e-mail141 • Delegare l'invio delle mail al Server142 • Definire gli account mail condivisi14                                                                                                    | 4                |
| Gestire i salvataggi e gli archivi       15         1 • Salvataggi e archivi automatici       15         2 • Salvataggi e archivi manuali       15         3 • Mettere un archivio / salvataggio in uso       16         4 • Consultare il registro delle operazioni       16 | 555              |
| Gestire gli utenti       17         1 • Creare gli utenti       17         2 • Creare dei profili di utilizzo       18         3 • Assegnare gli utenti ai profili per un orario       20         4 • Limitare l'accesso ai dati       21                                     | 7<br>7<br>3<br>0 |
| 5 • Scegliere la modalità di autenticazione                                                                                                    | 2                |

| Pubblicazione dei dati su Internet                               | 25 |
|------------------------------------------------------------------|----|
| 1 • Pubblicare le Aree                                           | 25 |
| 2 • Parametrare le Aree                                          | 26 |
| 3 • Scegliere una modalità di autenticazione                     | 28 |
| 4 • Personnalizzare i parametri di sicurezza                     | 30 |
| Utilizzare HYPERPLANNING.data                                    | 31 |
| 1 • Installare l'applicazione HYPERPLANNING.data                 | 31 |
| 2 • Connettere HYPERPLANNING.data al Controller                  | 32 |
| 3 • Attivare HYPERPLANNING.data                                  | 32 |
| Scambiare tramite il Web Service HYPERPLANNING                   | 33 |
| 1 • Installare l'applicazione di amministrazione del Web Service | 33 |
| 2 • Connettere il Web Service al Controller                      | 34 |
| 3 • Creare una pubblicazione                                     | 34 |
| 4 • Recuperare l'URL del Web Service                             | 34 |
| 5 • Accedere al documento WDSL e scrivere gli script             | 35 |
| Cominciare un nuovo anno                                         | 36 |
| 1 • Creare un file di preparazione per l'anno successivo         | 36 |
| 2 • Creare la base dati dell'anno in preparazione                | 36 |
| 3 • Inizializzare la base dati                                   | 38 |
| 4 • Completare la base dati                                      | 39 |
| 5 • Recuperare i voti                                            | 41 |
| Cambiare versione di HYPERPLANNING                               | 43 |
| 1 • Richiedere la nuova versione di HYPERPLANNING                | 43 |
| 2 • Installare la nuova versione delle applicazioni non in Cloud | 43 |

### UTILIZZO DI HYPERPLANNING IN VERSIONE CLOUD

Utilizzare HYPERPLANNING in modalità Cloud richiede unicamente la connessione alla Console **(vedi pagina 5)** e l'installazione del Client **H** (vedi pagina 11), eventualmente HYPERPLANNING.data **2** e del Web Service **5**, se li utilizzate per il servizio di importazione/ esportazione automatica.

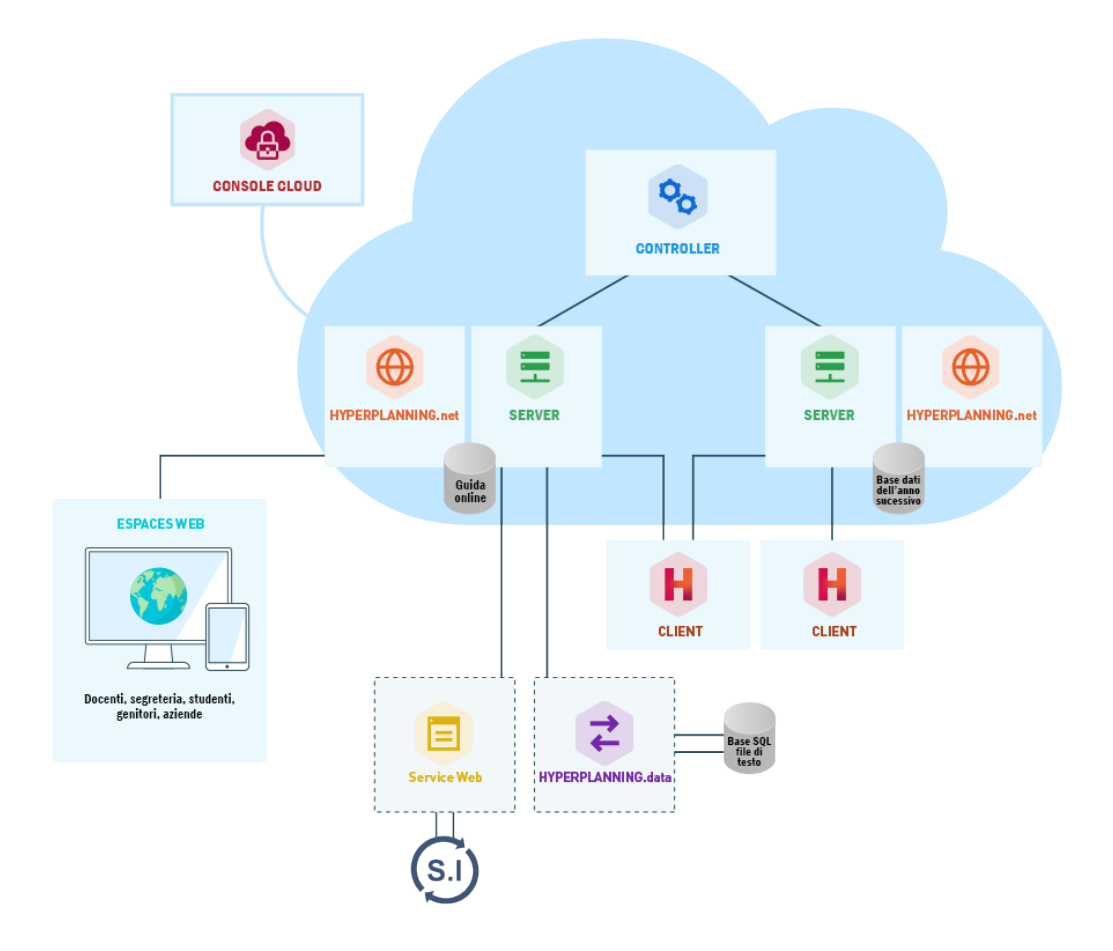

## **CONNETTERSI ALLA CONSOLE CLOUD**

Il Controller 💊 e i Server 🚍 sono controllati da una Console Cloud 🧔 su Internet.

Le persone che possono collegarsi alla Console 👜 sono :

- il responsabile Cloud in possesso del numero di Cloud e relativa password ;
- un supervisore o un amministratore della base dati in possesso del numero di Cloud e la sua password personale.

La prima connessione deve essere realizzata dal responsabile Cloud in possesso del numero di fattura.

# 1 • Connettersi alla Console Cloud da una postazione Windows

Per connettersi alla Console 🧔 da una postazione Windows, installare l'applicativo sulla vostra postazione e connettersi alla Console via Internet partendo dall'applicativo.

1 Da un qualsiasi browser andare su https://www.index-education.com/it/console-cloudhyperplanning.php.

2) Cliccare sul pulsante Accedere alla Console e seguire la procedura d'installazione

3) Dalla postazione in cui è installata la Console 🙉, fate doppio clic sul collegamento installato sul desktop.

4 Indicare se ci si sta connettendo come *responsabile Cloud* o come *Amministratore* Hyperplanning o amministratore della base dati.

5 Inserire il numero di Cloud (trasmesso via e-mail)

6 Inserire la vostra password (trasmessa tramite SMS)

7) Solamente al momento della prima connessione, inserire il numero di fattura (trasmesso via e-mail).

| ۲                                                          | Console cloud HYPERPLANN                           | ING                     |                             | ×   |
|------------------------------------------------------------|----------------------------------------------------|-------------------------|-----------------------------|-----|
| Configurazione MenuIndex                                   |                                                    |                         |                             |     |
| 🙆 Acces                                                    | so alla vostr                                      | a consol                | e cloud                     |     |
| Per gestire il cloud bisogn<br>Per accedere, inserite i se | a utilizzare una console d'am<br>eguenti elementi: | ministrazione.          |                             |     |
|                                                            | Mi connetto come                                   | ANNING o amministratore | della base dati             |     |
| <u>_</u>                                                   | Password cloud:                                    | ••••••                  |                             | ۲   |
|                                                            |                                                    |                         |                             |     |
|                                                            |                                                    |                         | Connettersi alla console cl | oud |

### 2 • Connettersi da una postazione Mac

Per connettersi alla Console 💩 è necessario installare preventivamente un certificato.

- 1 Da un qualsiasi browser andare su https://www.index-education.com/it/console-cloudhyperplanning.php.
- 2 Cliccare sul pulsante Accedere alla Console.
- 3 Nella home page della Console, fare clic sul pulsante Non ho ancora scaricato il mio certificato.
- Inserite il vostro numero Cloud (trasmesso via e-mail) come identificativo di connessione e la vostra password( trasmessa via SMS). Se perdete queste informazioni, potete richiederle di nuovo, da un Client collegato alla base dati, tramite la sezione Cloud > Richiedi i miei identificativi Cloud.
- 5 Inserire il numero di fattura (ricevuto via e-mail) e cliccare sul pulsante *Scarica il mio certificato*.
- 6 Copiare la password richiesta per l'installazione e seguire la procedura per l'installazione del certificato.
- 7 Una volta installato il certificato, chiudere tutte le finestre del browser e ricollegarsi alla Console Cloud.

### **CONFIGURARE GLI ORARI**

Prerequisito Solo il responsabile Cloud può configurare gli orari.

### 1 • Definire un orario

- 🚹 Andare nella scheda *Configurazione 📩* della Console 🚳.
- 2 Inserire un nome del dominio per il Controller 🧠.
- 3 Parametrare il secondo orario, se desiderate mettere in uso 2 basi dati simultaneamente:
  - deselezionare *Attiva una licenza HYPERPLANNING.net* se non si desidera pubblicare le Aree;
  - inserire un nome del dominio (sarà visibile agli utenti) ;
  - personalizzare il nome dell'orario per trovarlo facilmente nelle altre schede ;
  - inserire, dove necessario, il fuso orario.

| -                   | Configurazione                                                                                   |         |
|---------------------|--------------------------------------------------------------------------------------------------|---------|
| Configurazione      | S Controller HYPERPLANNING                                                                       |         |
|                     | Nome di dominio associato: produzione                                                            | 21200   |
| <b>1</b>            | Nome dell'orario: lorario_2024                                                                   |         |
| Controller          | E Server HYPERPLANNING                                                                           |         |
| 😑 🛞                 | 🛞 🛛 Attivare una licenza HYPERPLANNING.net 😝 Non Publi                                           | olicato |
| l miei orari (2)    | Nome di dominio associato: istituto-orariol .hyperplanning.fr.preprod Numero di porta associata: | 21201   |
| B                   | Fuso orario: [(UTC+01:00) Bruxelles, Copenhague, Madrid, Paris                                   |         |
| Scaricare il Client | Nome dell'orario: orario2                                                                        |         |
| 2                   | \Xi Server HYPERPLANNING 😝 Arresto                                                               |         |
| Assistenza          | 🜐 🛛 Attivare una licenza HYPERPLANNING.net 😝 Non Publi                                           | olicato |
|                     | Nome di dominio associato:hyperplanning.fr.preprod                                               |         |
|                     | Fuso orario: [UTC+01:00] Bruxelles, Copenhague, Madrid, Paris                                    |         |

# 2 • Definire un secondo orario

Di default, una licenza standard consente di pubblicare 2 orari: parametrate il secondo orario, se si desidera mettere in uso 2 basi dati simultaneamente.

# **ATTIVARE IL CONTROLLER**

Prerequisito Solo il responsabile Cloud o un supervisore abilitato a connettersi alla Console 🧔 possono accedere alla scheda *Controller* %.

# 1 • Attivare il Controller

Il Controller so verifica che il numero di orari messi in uso simultaneamente e il numero di utenti connessi simultaneamente corrispondano alle vostre licenze. Il Controller so deve categoricamente essere attivato perché le altre applicazioni possano funzionare. Dalla scheda Controller so della Console so, fare clic sul pulsante *Attiva il Controller*.

|                  | Amministrazione del Controller                  |                                                                         |  |  |  |  |  |  |  |  |
|------------------|-------------------------------------------------|-------------------------------------------------------------------------|--|--|--|--|--|--|--|--|
| Configurazione   | Attiva il controller 🕒 😝 Controller disattivato |                                                                         |  |  |  |  |  |  |  |  |
| •                | Assegnazione ai profili                         | co degli utenti 🛛 🕌 Licenze 🛛 🛃 Delegare l'autenticazione 🛛 🔒 Sicurezza |  |  |  |  |  |  |  |  |
| Controller       | Recuperare tutti gli utenti e le loro au        | torizzazioni                                                            |  |  |  |  |  |  |  |  |
|                  | Orario                                          | Assegnazione degli utenti ai profili                                    |  |  |  |  |  |  |  |  |
| <b>E ()</b>      | Nome                                            |                                                                         |  |  |  |  |  |  |  |  |
| l miei orari (2) | orario_2024                                     |                                                                         |  |  |  |  |  |  |  |  |
|                  | orario_2025                                     |                                                                         |  |  |  |  |  |  |  |  |

# 2 • Riservare delle connessioni per orario / tipo di utente

La versione Rete standard permette la connessione simultanea di 5 utenti in modifica dai Client **H**.

- 1) Dalla scheda *Controller* 🦠 della Console 💩, andare in *Licenze*.
- 2 E' possibile riservare delle connessioni per orario nell'ultima colonna.
- 3 È quindi possibile riservare le connessioni per tipo di utente: per esempio, per potersi connettere sempre come amministratore, riservare una connessione *Amministratore*.

| -                   |                                   | roller                |          |                       |                 |    |
|---------------------|-----------------------------------|-----------------------|----------|-----------------------|-----------------|----|
| Configurazione      | 🚫 Attiva il controller 😝 C        | Controller disattivat | 0        |                       |                 |    |
|                     | Assegnazione ai profili           | lenco degli utenti    | Licenze  | Delegare l'autenticaz | ione 🔒 Sicurez  | za |
| ~0                  | Riepilogo delle licenze riservate |                       |          |                       |                 |    |
| Controller          | Orari                             | Licenze riservate     |          |                       | Marrimo di con  |    |
| 😑 🛞                 |                                   | Amministrazione       | Modifica | Consultazione         | Hassino ai comi |    |
| l miei orari (2)    | orario_2024                       | 1                     |          |                       | 4               |    |
|                     | orario_2025                       |                       | -        | -                     | 1               |    |
| Scaricare II Client |                                   |                       |          |                       |                 |    |

### **METTERE IN USO UN ORARIO**

Per mettere in uso un orario, è necessario collegarlo a una base dati, creandone una nuova o caricandone una già esistente.

Prerequisito Solo un utente autorizzato a connettersi alla Console 🥌 e assegnato al profilo di autorizzazione *Amministrazione* di un orario può creare o caricare una base dati.

### 1 • Creare una nuova base dati

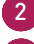

2 Cliccare su HYPERPLANNING Server.

3 Il Nome di pubblicazione è quello visualizzato dall'utente. Di default, è quello dell'orario, ma può essere personalizzato.

4 Cliccare sul pulsante *Crea una base dati*.

| <b>\$</b> 0         | Amministrazione dell'orario orario_2024                                                                                                    |
|---------------------|----------------------------------------------------------------------------------------------------|
| Configurazione      | HYPERPLANNING server     HYPERPLANNING.net                                                                                                    |
| - 😣                 | Nome di pubblicazione orario2024                                                                                                    |
| Controller          | Metti in uso Base dati corrente: Prova                                                                                                    |
| . ■ ●               | Currica una base dati     Orderio di identificacione in equipazza local     Contro di identificacione in equipazza local     Contro di identinteriminatinteriminatione in equipazza |
| l miei orari (2)    | 0 corsi 0 studenti 0 orali 0 servizi di insegnamento 0 assenze 0 ritardi<br>e Trasferisci la base dati 0 aule 0 programmi 0 questionari studenti 0 stage 0 aziende vedi più dettagli                                                                                                    |
| Scaricare II Client | Salvatoggi       Resoconto delle connessioni       Altre basi dati       Sicurezza         Nome       Tipo       Data       Dimensione       *                                                                                                    |

5 Parametrare la griglia oraria.

6 Confermare. L'orario viene attivato automaticamente dopo la convalida della griglia oraria (il simbolo dell'orario diventa verde ). Gli utenti possono ora collegarsi.

### 2 • Caricare una base dati esistente

Quando il passaggio alla versione Cloud è fatto durante in corso d'anno, è necessario caricare la base dati utilizzata dalla scheda *I miei orari* =  $\oplus$  della Console **@** dopo aver generato i file necssari dal vecchio Server = (o da una versione Monoposto).

#### → Fase 1 : generare i file

Dall'applicazione di amministrazione del vecchio Server = installata in Istituto, lanciare il comando File > CLOUD HYPERPLANNING > Genera il file NomeDelFile.HHYP per il Cloud. Si può anche aprire la base dati con HYPERPLANNING Monoposto e generare i file con il comando Importazioni / Esportazioni > HYPERPLANNING > Genera il file NomeDelFile.HHYP per il Cloud.

- 2) Nella finestra che compare, inserire il vostro numero di Cloud (trasmesso via fax o e-mail).
- 3 Dalla nuova finestra che compare, scegliere la cartella dove il file \*.HHYP sarà generato.
  - Da un Client **H** connesso al vecchio Server **E** o da HYPERPLANNING Monoposto lanciare il comando *Importazioni / Esportazioni > UTENTI > Esporta gli utenti e le loro autorizzazioni (\*.profils)* e salvare il file in una cartella che ritroverete facilmente.

#### → Fase 2 : caricare la base dati

- 🚹 Dalla scheda *I miei planning* 重 🛞 della Console 🚳, selezionare l'orario dal menu a tendina.
- 2 Di default, il *Nome di pubblicazione* è quello dell'orario ; è possibile inserire un nome più rappresentativo per gli utenti.
- 3 Cliccare su *HYPERPLANNING server*.
- 4 Cliccare sul pulsante *Carica una base dati*.
- 5 Selezionare il file \*.*HHYP* generato nel passaggio precedente e fare clic su *Apri*. L'orario viene messo in uso automaticamente all'apertura della base dati (il simbolo dell'orario diventa verde ). Ora, gli utenti possono connettersi.

| <b>\$</b> 0         | Amministrazione dell'orario orario_2024 -                                                |
|---------------------|------------------------------------------------------------------------------------------|
| Configurazione      | HYPERPLANNING server     HYPERPLANNING.net                                               |
| - 😪                 | Nome di pubblicazione orario2024                                                         |
| Controller          | Metti in uso<br>Chiuso Base dati corrente: Prova<br>Ultimo inserimento il 14/02/24 16:22 |
|                     | Carica una base dati                                                                     |
| I miei orari (2)    | Q etcome base dati                                                                       |
| H                   | 🖹 Satvataggi 🔷 Resoconto delle connessioni 📄 Altre basi dati 📑 Storico 🔒 Sicurezza       |
| Scaricare il Client | Nome   Tipo   Data   Dimensione   *                                                      |

#### → Fase 3 : recuperare gli utenti

- 📄 Dalla scheda *Controller* 🦠 della Console 🚳, cliccare su Assegnazione ai profili.
- 2 Cliccare sul pulsante *Recupera tutti gli utenti e le loro autorizzazioni*.
- 3 Nella finestra che compare, selezionare il file \*.*profils* generato alla fine della Fase 1.

# **INSTALLARE E CONNETTERE I CLIENT**

# 1 • Installare i Client

Il Client 👭 è l'applicazione dalla quale il personale modifica i dati.

#### ⊖ Configurazione delle postazioni

Attenzione, Microsoft ha interrotto gli aggiornamenti di Windows 7 (2020), Windows 8.1 e Windows Server 2012 R2 (2023), per motivi di sicurezza le applicazioni di HYPERPLANNING 2024 non funzioneranno più su questi sistemi operativi.

La postazione deve avere la eguente configurazione minima :

- Windows 10,
- 4 Gb de RAM,
- disco rigido di 100 Gb.

Nota: l'installazione su una postazione Mac può essere effettuata con software di tipo Wine. Un pacchetto HYPERPLANNING + Wine è disponibile per il download sul nostro sito Internet.

#### → Scaricare l'applicazione

Dalla scheda *Scaricare il client* 🔒 della Console 🚳 ,è possibile recuperare un Client preconfigurato per connettersi al Controller 😪

Un'altra soluzione è di scaricare l'applicazione direttamente dal nostro sito Internet *www.index-education.com/it*, sulla pagina di download *HYPERPLANNING > Scaricare > HYPERPLANNING 2024*.

#### Due modalità d'installazione possibili

#### Installazione su disco locale

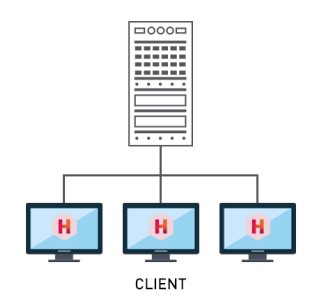

Il Client 🙀 è installato sul disco locale di ogni utente. In questo caso, un'installazione «silenziosa» evita la necessità di un intervento su ogni postazione.

#### Installazione su disco condiviso

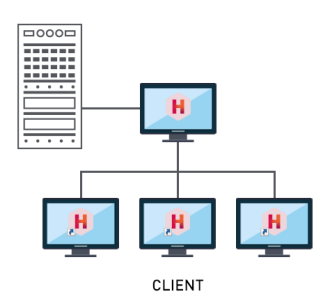

Il Client **H** è installato su un disco condiviso comune a tutti gli utenti.

# 2 • Connettere i Client al Controller / Server

Esistono due modalità di connessione.

#### Connessione al Controller 🦠

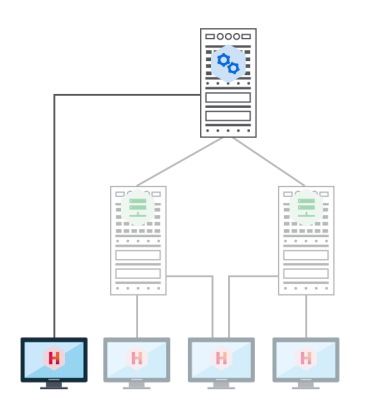

Quando l'utente si connette al Controller % *tutti gli orari* messi in uso dal/i Server = sono elencati.

L'utente può connettersi all'orario che preferisce.

### Connessione al Server 🚍

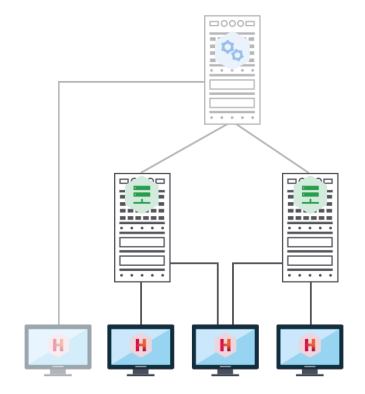

Quando l'utente si connette al Server = visualizza *unicamente gli orari di cui ha inserito i parametri di connessione*.

#### ⇒ Se si desidera connettere il Client al Controller

1 Scegliere la modalità di connessione *Connessione al Controller*.

Inserire il nome di dominio del Controller si visualizzabile dalla scheda Configurazione si della Console de lasciare 21200 come Porta TCP.

| Client Client                                          | Client HYPERPLANNING 2024.0.2.0 (64bit)                   |            |  |  |  |  |  |  |
|--------------------------------------------------------|-----------------------------------------------------------|------------|--|--|--|--|--|--|
| File Configurazione                                    |                                                           | Assistenza |  |  |  |  |  |  |
| H Client HYPERPLAN<br>Disconnesso                      | NNING                                                     |            |  |  |  |  |  |  |
| O Connessione diretta al server   Connessione al contr | Connessione diretta al server • Connessione al controller |            |  |  |  |  |  |  |
| Inserite le coordinate del controller                  |                                                           |            |  |  |  |  |  |  |
| Indirizzo IP o nome di dominio                         | Porta TCP                                                 |            |  |  |  |  |  |  |
| istituto.hyperplanning.fr                              | 21200 Connettersi                                         |            |  |  |  |  |  |  |
| Ricerca del controller sulla rete dell'istituto 🔍      |                                                           |            |  |  |  |  |  |  |

#### ⇒ Se si desidera connettere il Client al Server

- 1 Scegliere la modalità di connessione *Connessione diretta al Server*.
- 2 Cliccare in basso a destra su *Aggiungi le coordinate di un nuovo server*.
- 3 Nella finestra che appare, inserire il nome di dominio del Server 🚍 visualizzabile dalla scheda *Configurazione* 🌼 della Console 🙆 e lasciare 21201 come *Porta TCP*.

| Client HYPERPLANNING                                                                                                    | Client HYPERPLAINING                                          |
|----------------------------------------------------------------------------------------------------|---------------------------------------------------------------|
| File Configurazione MenuIndex                                                                                                    | File Configurazione MenuIndex                                 |
| H Client HYPERPLANNING<br>Disconnesso                                                                                                    | H Client HYPERPLANNING<br>Disconnesso                         |
| Connessione diretta al server     Connessione al controller                                                                                                    | Connessione diretta al server     O Connessione al controller |
| Scegliete il server a cui connettervi:                                                                                                    | Scegliete il server a cui connettervi:                        |
| 🚯 Modifica il Server 🗙                                                                                                    |                                                               |
| Inserte i parametri di connessione diretta al sever:<br>Indirizzo della macchina (IP o nome):<br>Stituto-orario1.hyperplanning.it<br>Pota TCP: Nome del Server:<br>21201 Mio Orario<br>Annulla Conferma<br>Anggiungi le coordinate di un nuovo Server | Aggiungi le coordinate di un nuovo Server                     |

# **CONFIGURARE L'INVIO DI E-MAIL**

## 1 • Delegare l'invio delle mail al Server

L'invio delle e-mail è delegato di default al Server 🚍. Questo ha svariati vantaggi :

- nessuna configurazione necessaria a livello di Client 🔒 ;
- nessuna mail persa in caso di guasto (se il server SMTP è guasto, le mail sono conservate e ri-inviate più tardi) ;
- nessuna attesa durante l'invio (l'utente può continuare a lavorare o uscire da HYPERPLANNING subito dopo l'invio);
- gli studenti possono recuperare la loro password dimenticata via e-mail.

Nota : se volete che l'invio sia definito a livello di Client **H**, dovete inserire le informazioni sul server SMTP per ogni Client nel menu **Configurazione > Configura l'invio di e-mail per questa postazione**. È possibile semplificare le configurazioni creando in precedenza dei profili di invio nel menu **Configurazione > Gestisci profili d'invio di e-mail**.

# 2 • Definire gli account mail condivisi

Gli account e-mail istituzionali consentono agli utenti di inviare messaggi via e-mail da indirizzi condivisi come *vitascolastica@scuola.it*, *segreteria@scuola.it*, ecc.

- 1 Dal Client H, andare sul menu Configurazione > Configura l'invio di e-mail per questa postazione.
  - Cliccare sul pulsante 🕂 a sinistra di Account istituto.
- 3 Si aprirà l'assistente per la creazione: inserire un nome per l'account e riportare l'indirizzo e-mail da utilizzare, poi cliccare su *Seguente*.
- 4 Riportare il codice ricevuto sull'indirizzo e-mail indicato, quindi proteggere l'account con una domanda / risposta segreta per completarne la creazione.
- 5 Selezionare l'account creato e indicare sulla destra quali utenti / docenti sono abilitati a inviare e-mail con questo account: di default, questo è l'account che sarà utilizzato per l'invio, ma ogni utente può scegliere di utilizzare un account personale.

| ₿       | Gestione degli account e-mail                                                                          |          |             |  |   |                    |  |        |  |
|---------|----------------------------------------------------------------------------------------------------|----------|-------------|--|---|--------------------|--|--------|--|
| Account | Account utilizzato da Supervisore per l'invio delle e-mail Segereteria (assistenza@index-education.it) |          |             |  |   |                    |  |        |  |
| +       | Account di istituto Q Segereteria: Account istituto                                                    |          |             |  |   |                    |  |        |  |
| Segeret | gereteria Indirizzo e-mail associato                                                                   |          |             |  |   |                    |  | ¢      |  |
| +       | Account personali assistenza@index-education.it                                                        |          |             |  |   |                    |  |        |  |
|         | Utenti aventi diritto all'invio e alla consultazione di e-mail                                         |          |             |  |   |                    |  |        |  |
|         |                                                                                                    |          | Utenti      |  | Ì | Docenti            |  | Ê<br>≜ |  |
|         |                                                                                                    | 🕀 Aggi   | ungi Utenti |  |   | 🕀 Aggiungi Docenti |  |        |  |
|         |                                                                                                    | Supervis | ore         |  |   |                    |  |        |  |
|         |                                                                                                    |          |             |  |   |                    |  |        |  |

# **GESTIRE I SALVATAGGI E GLI ARCHIVI**

# 1 • Salvataggi e archivi automatici

Dei salvataggi e degli archivi sono automaticamente creati e conservati :

- un salvataggio viene fatto ogni ora, 24 salvataggi sono conservati ;
- un archivio viene fatto ogni giorno, 15 archivi sono conservati.

Tutti i salvataggi e gli archivi conservati sono crittografati : per proteggere i dati sensibili, sono utilizzabili solo su HYPERPLANNING.

# 2 • Salvataggi e archivi manuali

1 Da un Client 👖, andare sul menu *File > Costruisci un archivio* e scegliere se generare 🗄

- un archivio compresso: la cartella può essere decompressa ed esplorata manualmente ;
- un archivio *criptato*: nessun elemento dell'archivio può essere consultato senza che l'archivio sia aperto su HYPERPLANNING.

2 Nella finestra che appare, selezionare la cartella dove salvare il file \*.zip (archivio compresso) o \*.archs (archivio criptato), spuntare gli elementi annessi da aggiungere (foto, modelli di documenti, iQuiz, ecc.) e confermare.

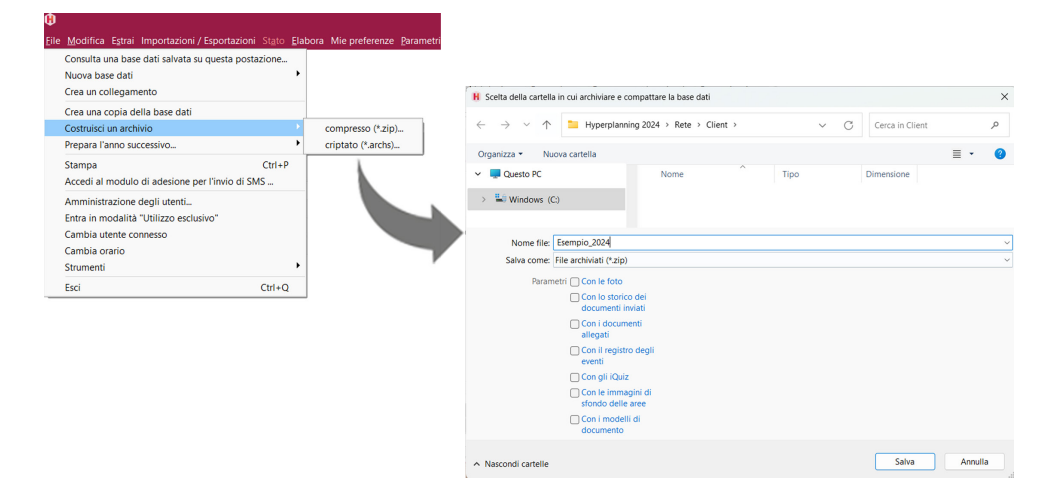

Nota : un utente in modifica può costruire un archivio della base dati se nel suo profilo di utilizzo è spuntata l'autorizzazione Importazione/Esportazione > Autorizza la copia della base dati e la preparazione per l'anno successivo.

# 3 • Mettere un archivio / salvataggio in uso

#### (∋) Se l'archivio / salvataggio è stato creato automaticamente

Per consultare l'archivio / il salvataggio prima di metterlo in uso, bisogna aprirlo da un Client 👔

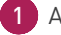

- 1 Andare nel menu Server > Visualizza i salvataggi e gli archivi del server.
- Selezionare il salvataggio o l'archivio, cliccare con il tasto destro e scagliere Consulta.
- 3 Lanciare il comando *File > Chiudi la consultazione del salvataggio* una volta terminata la consultazione.

Se non è necessario consultare l'archivio / il salvataggio prima di metterlo in uso, si può direttamente mettere in uso.

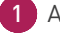

- Andare nel menu Server > Visualizza i salvataggi e gli archivi del server.
- 2 Selezionare il salvataggio o l'archivio, cliccare con il tasto destro e scegliere Consulta.

3 Tutti gli utenti sono disconnessi e poi automaticamente riconnessi a questa nuova base dati.

#### ⇒ Se l'archivio / il salvataggio è stato creato manualmente

E' necessario aprire l'archivio da una versione Monoposto (versione di prova) con il comando File > Recupera un archivio > compresso / criptato (in base alla scelta fatta durante la costruzione dell'archivio), generare il file per il Cloud e caricarlo dalla Console 🧑 (vedi pagina 9).

### 4 • Consultare il registro delle operazioni

#### Onsultare il registro delle operazioni sulla base dati

1 Dal Client 🙌, andare nel menu Configurazione > Informazioni su [nomedellabasedati].

2) Per esportare il registro, utilizzare il pulsante 🔞 poi scegliere Copia negli appunti (formato CSV) in alto a destra dell'elenco e incollare i dati in un foglio di calcolo.

#### Onsultare il registro delle operazioni sulle attività

Il salvataggio delle operazioni sulle attività non è attivato di default. Per attivarlo :

Dal Client 📕, andare nel menu Server > Accedi al registro delle operazioni sulle attività.

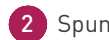

2 Spuntare l'opzione Conserva una traccia delle operazioni effettuate sulle attività e scegliere un numero di giorni.

Per esportare e consultare il registro, cliccare sul pulsante *Recupera i file*.

## **GESTIRE GLI UTENTI**

Gli utenti si connettono alla base dati tramite il Client 🔒 ed eventualmente tramite l'Area Segreteria su Internet.

# 1 • Creare gli utenti

Esistono diversi tipi di utenti :

- Gli **amministratori della base dati** 🔒 : possono avere i diritti del gruppo *Amministrazione* per un orario e amministrarlo dalla Console 🚳.
- Gli **altri utenti** accedono agli orari ai quali sono assegnati con i diritti corrispondenti al loro profilo (modifica / consultazione).

#### Oreare rapidamente un utente

E' possibile creare un utente in maniera rapida :

- da un Client Ĥ nella scheda *Elenco degli utenti* della finestra Amministrazione degli utenti ;
- 🔹 dalla scheda *Controller* 🦠 della Console 🚳, tramite *Elenco degli utenti*.

2 Cliccare sulla linea di creazione e inserire un identificativo di connessione, un cognome e un nome confermando ogni volta con il tasto [Invio].

3 Per assegnare lo statuto di supervisore o di amministratore della base dati all'utente, cliccare sulla colonna *Statuto* e scegliere quello desiderato.

4 Per autorizzare un amministratore ad accedere alla Console 🛽 🧔, spuntare la colonna 🏻 🎧.

| -                   |          |                        |                 |                       | Ammir       | nistra     | zione      | e del Cont | roller                  |
|---------------------|----------|------------------------|-----------------|-----------------------|-------------|------------|------------|------------|-------------------------|
| Configurazione      | 🕛 Disat  | ttiva il cont          | roller 💡 Cor    | ntroller attivato     |             |            |            |            |                         |
| <b>Q</b> 0          | Utenti H | gnazione a<br>YPERPLAN | i profili Elen  | co degli utenti Licer | nze 🙎 Deleg | are l'aute | enticazior | e Sicurez  | za                      |
| Controller          | •        | Statu                  | ld. connessione | Cognome               | Nome        | Tit.       | 0          | PSW 🏚      | E-mail                  |
| 😑 🛞                 | • Nuc    | ivo                    |                 |                       |             |            |            |            |                         |
| l miei orari (2)    | •        | 8                      | DUSIO ENRICO    | DUSIO                 | ENRICO      |            |            | •••••      | dusioenrico@istituto.it |
| H                   | •        | æ                      | FO DARIO        | FO                    | DARIO       |            | ~          | •••••      | fodario@istituto.it     |
| Scaricare il Client | •        | 8                      | MARIO ROSSI     | ROSSI                 | MARIO       |            | ~          | •••••      | rossimario@istituto.it  |
| ?                   | •        | œ                      | MORANTE LAURA   | MORANTE               | LAURA       |            | ~          | •••••      | maorantelaura@istitut   |

#### → Recuperare gli utenti

Gli utenti possono essere :

- importati da una cartella LDAP ;
- importati da un file di testo (es. Excel) ;
- importati da una base dati SQL ;
- recuperati da una versione precedente ;
- recuperati di anno in anno.

### 2 • Creare dei profili di utilizzo

Le autorizzazioni degli utenti dipendono dal loro profilo di utilizzo per l'orario. È importante ricordare che :

- il profilo di un utente può variare a seconda dell'orario ;
- tutti gli utenti con lo stesso profilo hanno le stesse autorizzazioni ;
- le possibilità di un utente possono dipendere anche da :
  - delle limitazioni di accesso ai dati (vedi sotto),
  - dei diritti di accesso delle attività e delle aule che sono definiti per gli utenti.

È possibile personalizzare i profili esistenti e crearne di nuovi da un Client **H** dal menu *File > Amministrazione degli utenti.* 

#### Personalizzare gli utenti di default

Esistono 3 profili di default :

- Profilo Amministrazione : profilo con tutte le autorizzazioni, che non può essere modificato (ad eccezione dell'autorizzazione Modifica le password degli utenti nella categoria Amministrazione) ed è riservato agli utenti con lo statuto di amministratore.
- Profilo Modifica : profilo tipico di un utente che non è un amministratore, ma che può modificare i dati.
- **Profilo Consultazione** : profilo tipico di un utente che può solo consultare i dati. Questo profilo può essere utilizzato solo se l'istituto ha acquisito degli utenti in consultazione (non inclusi nella versione standard).

Nella scheda Profili di utilizzo, per modificare un profilo, selezionarlo e spuntare le autorizzazioni per ogni categoria sulla destra.

| 0                       |                   |      |             |           | An                   | nminist    | traz  | ione d  | legli utenti                                  |      | ×    |
|-------------------------|-------------------|------|-------------|-----------|----------------------|------------|-------|---------|-----------------------------------------------|------|------|
| Elenco degli utenti Pro | ofili di utilizzo | Asse | gnazione ai | profili U | Utenti utilizzati ne | ella base  | e dat | i       |                                               |      |      |
| Profili di utilizzo     |                   |      | ?           | Auto      | orizzazioni del      | profilo    | "M    | odifica | a" - Tipo In modifica                         |      | ?    |
| Nome                    | Amm.              | Mod. | Cons. 🔺     |           | Categoria            |            | i.    |         | Accessi ai gruppi di lavoro                   |      | Q    |
| Crea un profilo         |                   |      |             | Ambi      | ienti di lavoro      |            |       |         | Accedere agli orari                           | 0    |      |
| Amministrazione         | 1                 |      |             | Amm       | inistrazione         |            |       | 2       | Accedere ai resoconti                         | 0    |      |
| Consultazione           |                   |      | 1           | Impor     | rtazione / Esport    | azione     |       | 2       | Accedere alla didattica                       | 0    |      |
| Modifica                |                   | -    |             | Mater     | rie                  |            |       | 2       | Accedere alla valutazione                     | 0    |      |
|                         |                   |      |             | Doce      | enti / Personale     |            | Н     | 2       | Accedere alle competenze                      | 0    |      |
|                         |                   |      |             | Corsi     | i / Gruppi / Opzic   | ini        |       | 2       | Accedere alla frequenza                       | 0    |      |
|                         |                   |      |             | Stude     | enti / Genitori      |            |       | 2       | Accedere a stage e apprendistato (In azienda) | 0    | 1    |
|                         |                   |      |             | Aule      |                      |            |       |         | Accedere alla comunicazione                   |      |      |
|                         |                   |      |             | Attivi    | ità e servizi        |            |       |         |                                               |      |      |
|                         |                   |      |             | Altri     | dati                 |            |       |         |                                               |      |      |
|                         |                   |      |             | Conte     | eggi / Riepiloghi    |            |       |         |                                               |      | _    |
|                         |                   |      |             | 1 1       | 5 ৰ                  | Þ          |       | 8 8     | 3                                             |      |      |
|                         |                   |      |             | Disc      | connessione auto     | matica     |       |         |                                               |      |      |
|                         |                   |      | -           |           | Disconnetti gli u    | tenti di q | ues   | to prof | ilo in caso di inattività superiore a 120 min |      |      |
| 1 3 4                   |                   |      | Þ           |           | -                    |            |       |         |                                               |      |      |
|                         |                   |      |             |           |                      |            |       |         |                                               | Chi  | . di |
|                         |                   |      |             |           |                      |            |       |         |                                               | Crit | 101  |

#### Oreare dei nuovi profili

Per differenziare i profili di utilizzo è necessario crearne di nuovi.

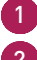

1) Dalla scheda *Profili di utilizzo*, cliccare sulla linea di creazione e dare un nome al profilo.

2) Di default, è di tipo *Modifica* (le autorizzazioni corrispondenti sono quelle di un utente in modifica). Se l'istituto ha acquisito utenti in consultazione, è possibile trasformarlo nel tipo *Consultazione* (le autorizzazioni corrispondenti saranno quelle di un utente in consultazione) spuntando la colonna corrispondente.

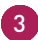

3 Spuntare a destra le autorizzazioni per ogni categoria.

| Ð                       |                  |        |         |       | Amministr                              | azione d | egli utenti                                   |   |   |
|-------------------------|------------------|--------|---------|-------|----------------------------------------|----------|-----------------------------------------------|---|---|
| ilenco degli utenti Pro | ofili di utiliz: | zo Ass | egnazio | ne ai | profili Utenti utilizzati nella base d | dati     |                                               |   |   |
| Profili di utilizzo     |                  |        | [       | ?     | Autorizzazioni del profilo "           | Segrete  | ria" - Tipo In modifica                       | [ | ? |
| Nome                    | Amn              | n. Mod | Cons.   |       | Categoria                              |          | Accessi ai gruppi di lavoro                   |   | C |
| 🕂 Crea un profilo       |                  |        |         |       | Ambienti di lavoro                     |          | Accedere agli orari                           | • | 2 |
| Amministrazione         | 1                |        |         |       | Amministrazione                        |          | Accedere ai resoconti                         | • |   |
| Consultazione           |                  |        | 1       |       | Importazione / Esportazione            | •        | Accedere alla didattica                       | • |   |
| Modifica                |                  | 1      |         |       | Materie                                | 2        | Accedere alla valutazione                     | • |   |
| Segreteria              |                  | 1      |         |       | Docenti / Personale                    | 2        | Accedere alle competenze                      | • |   |
|                         |                  |        |         |       | Corsi / Gruppi / Opzioni               | •        | Accedere alla frequenza                       | • |   |
|                         |                  |        |         |       | Studenti / Genitori                    | 2        | Accedere a stage e apprendistato (In azienda) | • |   |
|                         |                  |        |         |       | Aule                                   | 2        | Accedere alla comunicazione                   |   |   |
|                         |                  |        |         |       | Attività e servizi                     |          |                                               |   |   |

4) Per creare rapidamente un profilo a partire da un altro profilo, fare clic con il tasto destro del mouse sul profilo e selezionare il comando Duplica.

### 3 • Assegnare gli utenti ai profili per un orario

Gli utenti possono essere assegnati a diversi profili in base agli orari.

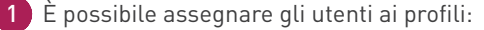

- da un Client H nella scheda Assegnazione ai profili della finestra Amministrazione degli utenti: è qui che si assegnano gli utenti ai profili per l'orario a cui si è connessi;
- dalla scheda Controller nei profili: in questo caso, selezionare il relativo orario.
- 2 Cliccare sul profilo per visualizzare l'elenco degli utenti che non sono ancora stati assegnati: solo gli utenti con lo statuto di amministratore sono proposti per il profilo *Amministrazione*.
- 3) Utilizzare eventualmente la barra di ricerca 🔍 per trovare il relativo utente.
  - Spuntare tutti gli utenti con lo stesso profilo e confermare.

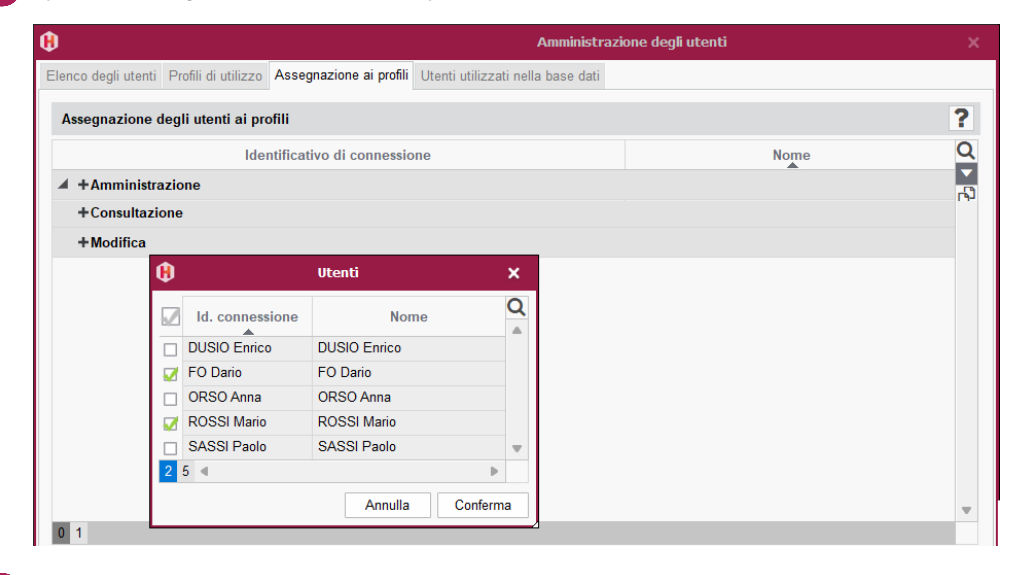

5 Per cambiare il profilo di un utente, cliccare e trascinarlo nell'altro profilo.

| Amministrazi                                                                                      | one degli utenti 🗙 🗙 |
|---------------------------------------------------------------------------------------------------|----------------------|
| Elenco degli utenti Profili di utilizzo Assegnazione ai profili Utenti utilizzati nella base dati |                      |
| Assegnazione degli utenti ai profili                                                              | ?                    |
| Identificativo di connessione                                                                     | Nome                 |
| ▲ +Amministrazione                                                                                | 2                    |
| + Consultazione<br>+ Modifica                                                                     |                      |
| FO Dario                                                                                          | FO Dario             |
| ROSSI Mario                                                                                       | ROSSI Mario          |
|                                                                                                   |                      |
|                                                                                                   |                      |
|                                                                                                   |                      |
|                                                                                                   |                      |

# 4 • Limitare l'accesso ai dati

Se si limita l'accesso ai dati, gli utenti non vedranno i relativi dati negli elenchi. Possono invece vederli negli orari se hanno accesso agli altri dati.

È una buona idea limitare l'accesso ai dati se la base dati raggruppa diversi corsi/scuole e se gli utenti sono responsabili solo di alcuni corsi/aule.

#### ⇒ Limitare l'accesso per specifica

Per limitare l'accesso ai dati, è necessario classificarli per specifiche e indicare quali utenti sono autorizzati a visualizzare i dati in una specifica.

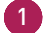

3

1.

Da un Client Ħ, andare su *Parametri > ALTRI DATI > Tipologie*.

Cliccare su *Nuova tipologia*, inserire un nome e confermare cliccando sul pulsante [Invio].

Nella finestra che appare, selezionare Specifiche Definite.

Fare doppio clic nella colonna *Utilizzata per* e spuntare i dati che possono essere ordinati in base a questo criterio nella finestra visualizzata.

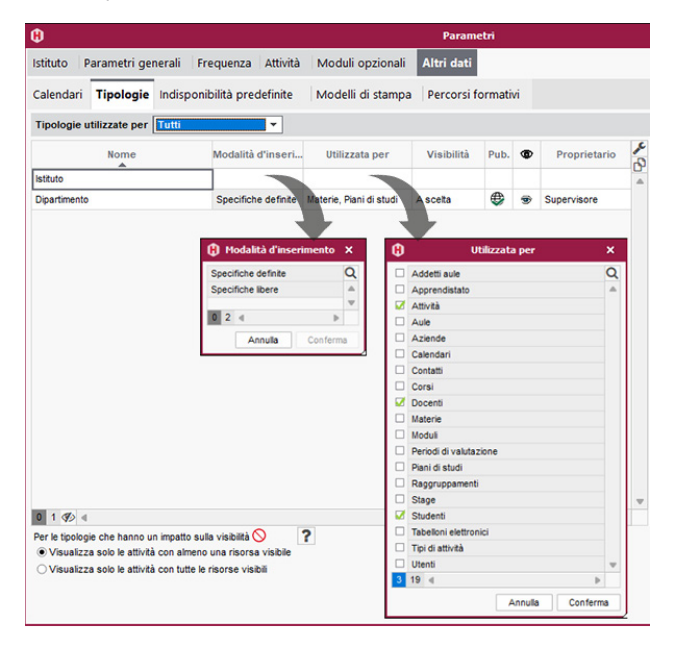

5 Se sono state selezionate in precedenza le *Specifiche predefinite*, fare clic su *Nuova specifica* per inserire i valori possibili, confermando ogni volta con *[Invio]*.

6 Fare doppio clic nella colonna *Visibilità*.

| -                                                                                                    |                                                                          |                               | Param              | etri      |         |                    |     |                    |          |  |
|----------------------------------------------------------------------------------------------------|--------------------------------------------------------------------------|-------------------------------|--------------------|-----------|---------|--------------------|-----|--------------------|----------|--|
| stituto Param                                                                                                    | tri generali   Frequenza   Attivit                                       | à Moduli opzionali            | Altri dati         |           |         |                    |     |                    |          |  |
| alendari <b>Tipo</b>                                                                                                    | ogie Indisponibilità predefinite                                         | Modelli di stampa             | a Percorsi f       | ormativ   | /i      |                    |     |                    |          |  |
| Fipologie utilizza                                                                                                    | e per Materie 👻                                                          |                               |                    |           |         |                    |     |                    |          |  |
| No                                                                                                    | ne Modalità d'inser                                                      | i Utilizzata per              | Visibilità         | Pub.      | Ð       | Proprietario       | ×   | Specifiche         | <b>B</b> |  |
| 🕀 Nuova tipologia                                                                                                    |                                                                          |                               |                    |           |         |                    | ¥   | Nuova specifica    |          |  |
| Dipartimento                                                                                                    | Specifiche definit                                                       | e Materie, Piani di studi     | Ascelta            |           | 1       | Supervisore        |     | ACCONCIATURA       |          |  |
|                                                                                                    |                                                                          |                               |                    |           |         |                    |     | CUCINA             |          |  |
|                                                                                                    |                                                                          |                               |                    |           |         |                    |     | ECONOMIA AZIENDALE |          |  |
|                                                                                                    |                                                                          |                               | 1                  |           |         |                    |     | ELETTRICI          |          |  |
|                                                                                                    |                                                                          |                               |                    |           |         |                    |     | FASHION DESIGN     |          |  |
|                                                                                                    | θ                                                                        | Imp                           | atto sulla visil   | bilità de | i dati  |                    |     | ×                  |          |  |
|                                                                                                    | ⊖ Visibilità a scetta                                                    |                               |                    |           |         |                    |     | 100.07             | ~        |  |
|                                                                                                    | Per consentire all'uter                                                  | te di scegliere se nascond    | dere o meno i pro  | opri dati |         |                    |     | INICAZI            | 0        |  |
|                                                                                                    | <ul> <li>Visibilità proposta</li> <li>Per proporre all'utente</li> </ul> | e un filtro che nasconde ne   | oli elenchi i dati | delle spe | cifiche | che non lo riquard | ano |                    |          |  |
|                                                                                                    | Visibilità imposta                                                       |                               |                    |           |         |                    |     |                    |          |  |
|                                                                                                    | Per nascondere negli                                                     | elenchi i dati delle specific | he che non rigua   | ardano u  | n utent | e                  |     |                    |          |  |
|                                                                                                    |                                                                          |                               |                    |           |         |                    |     |                    |          |  |
|                                                                                                    |                                                                          |                               |                    |           |         | l                  | Ann | ulla Conferma      |          |  |
|                                                                                                    |                                                                          |                               |                    |           |         |                    |     |                    |          |  |
| 1 (1) 4                                                                                                    |                                                                          |                               |                    |           |         |                    |     | 0.8.4              | V        |  |
| Per le tinologie che l                                                                                                    | anno un impatto sulla visibilità 🚫                                       | ?                             |                    |           |         |                    |     |                    | r        |  |
| The state of the second state of the second st |                                                                          |                               |                    |           |         |                    |     |                    |          |  |
| <ul> <li>Visualizza solo</li> </ul>                                                                                                    | attività con almeno una risorsa visibile                                 |                               |                    |           |         |                    |     |                    |          |  |

8 A destra di ogni specifica è presente un campo Utenti coinvolti: fare doppio clic su di esso e spuntare gli utenti o i profili di utilizzo (per spuntare tutti gli utenti del profilo) che possono accedere ai dati classificati in questa specifica.

Nota: se si desidera che gli utenti possano filtrare facilmente i dati solo in base alle specifiche, selezionare Visibilità proposta.

#### Olassificare i dati per specifiche

Una volta creata la tipologia e le specifiche, è necessario indicare la o le specifiche per ogni dato. Negli elenchi viene visualizzata una colonna per ogni tipologia.

È possibile agire direttamente negli elenchi di dati o importare i dati con la loro tipologia.

### 5 • Scegliere la modalità di autenticazione

Gli utenti che si collegano alla base dati da un Client **H** devono autenticarsi con un identificativo di connessione e una password.

#### Onservare l'autenticazione HYPERPLANNING

L'identificativo di connessione è quello inserito al momento della creazione dell'utente *(vedi pagina 17).* 

Al momento della creazione viene generata automaticamente una password temporanea, che viene personalizzata dall'utente al momento del primo accesso.

Per inviare l'identificativo di connessione e la password via e-mail dalla scheda *Controller* della Console , andare nella scheda Utenti, fare clic con il tasto destro sull'utente e lanciare il comando *Invia l'identificativo di connessione e la password per e-mail*.

Se si desidera inviare una lettera personalizzata, collegarsi ad un Client **H** e inviare il modello *Connessione* da *Orari > Personale*.

#### 

2

Prerequisito Il controller deve essere disattivato.

- 1) Dalla scheda Controller 🦠 della Console 🙆, andare su Delegare l'autenticazione.
  - ) Nella linea *Protocollo CAS*, fare clic sul pulsante **F** per inserire una nuova configurazione. È possibile inserirne diverse per ogni protocollo, ma solo una può essere attivata (facendo doppio clic nella colonna *Attivo*).
- 3 Sulla linea della configurazione, cliccare sul pulsante 🐞.
- Inserire l'URL dove viene eseguito il server CAS. Gli URL di autenticazione e di conferma sono visualizzati di seguito.
- 5 Se si desidera che gli utenti possano connettersi anche con l'autenticazione HYPERPLANNING, selezionare Consenti l'autenticazione tramite il controller senza interrogare il server CAS.

6 Cliccare sul pulsante *Parametri di identificazione degli utenti* in alto a destra.

- Nella finestra che appare, scegliere il tipo di riconoscimento dell'utente dal menu a tendina:
  - *Con l'identità dell'utente*: sono i campi scambiati tra il CAS e il Controller che permettono di identificare l'utente che si connette per la prima volta. È necessario che il CAS indichi la designazione di questi campi. Lo stesso vale per le categorie.
- Con l'identificativo CAS inserito in HYPERPLANNING: l'amministratore deve importare gli identificativi CAS di tutti gli utenti in HYPERPLANNING, in modo che possano connettersi tramite CAS.
- 8 Spuntare nella tabella la modalità di delega.
- 9 Se si verificano problemi di compatibilità di un utente con il suo identificativo CAS, da un Client
   1, accedere alla visualizzazione Comunicazione > Gestione delle identità > Corrispondenza delle identità e fare la corrispondenza manualmente.

#### → Delegare l'autenticazione a un Server Ws-Federation

Prerequisito Il Controller è disattivato e deve essere utilizzato il protocollo HTTPS.

- 1) Dalla scheda *Controller* 👒 della Console 👜, andare su *Delega l'autenticazione*.
- 2 Nella linea Protocollo WsFederation, fare clic sul pulsante per inserire una nuova configurazione. È possibile inserirne diverse per ogni protocollo, ma solo una può essere attivata (facendo doppio clic nella colonna Attivo).
- 3 Sulla linea della configurazione, cliccare sul pulsante 🐞.
- 4 Nella finestra che appare, inserire l'URL del server ADFS (indirizzo in https).
- 5 Se si desidera che gli utenti possano accedere a HYPERPLANNING senza passare per il server ADFS, selezionare *Autorizza l'autenticazione da parte del controller, senza passare per il server Ws-Federation*. In questo caso, gli utenti dovranno connettersi utilizzando il loro identificativo di connessione e la loro password di HYPERPLANNING.
- 6 Cliccare sul pulsante Parametri di identificazione degli utenti in alto a destra per scegliere il tipo di riconoscimento dell'utente.
  - 7 Spuntare nella tabella la relativa modalità dalla delega Ws-Federation.

### 6 • Disconnessione degli utenti

#### Onfigurare la disconnessione automatica dal Client

Il tempo di inattività prima della disconnessione automatica è definito nel profilo di utilizzo.

#### Disconnettere manualmente un utente

Andare sull'elenco degli utenti connessi :

- o dalla scheda *I miei orari* = 🐵 della Console 💩, per l'orario selezionato, nella scheda *Resoconto delle connessioni*,
- o dal Client H tramite il menu Server > Visualizza l'elenco degli utenti connessi.
- 2 Fare clic con il pulsante destro del mouse sul relativo utente e scegliere *Disconnetti l'utente*.

# PUBBLICAZIONE DEI DATI SU INTERNET

I dati sono pubblicati in aree dedicate e sicure: Area Docenti, Area Studenti, Area Segreteria, Area Addetti Aule, Area Genitori, Area Aziende, Area Ospiti.

Queste aree personalizzabili sono accessibili tramite un browser, su computer e smartphone (applicazione disponibile per docenti e studenti sui principali store).

| Area Docenti      | Ogni docente ha accesso ai propri dati e, a seconda delle autorizzazioni,<br>può inserire il foglio d'appello, inserire i voti, inserire le proprie<br>indisponibilità, richiedere materiale o un'aula per un'attività, ecc. |
|-------------------|----------------------------------------------------------------------------------------------------|
| Area Studenti     | Ogni studente ha accesso ai propri dati: orario aggiornato, ultimi voti,<br>riepilogo delle assenze, lavoro da svolgere, ecc.                                                                                                |
| Area Segreteria   | Il personale autorizzato a connettersi tramite un Client 🔒 trovare le<br>funzioni più ricorrenti senza utilizzare una connessione.                                                                                           |
| Area Addetti Aule | Ogni addetto ha accesso ai dati relativi alle aule di cui è responsabile:<br>orari, elenco delle aule da aprire/chiudere, ecc.                                                                                               |
| Area Aziende      | Ogni tutor ha accesso ai dati relativi ai propri tirocinanti (orario,<br>libretto dei voti e delle assenze, ecc.) e può contribuire ad alimentare<br>il resoconto di stage.                                                  |
| Area Ospiti       | Tutti hanno accesso a una selezione di dati «pubblici»: orari di corsi,<br>orari delle aule, ecc.                                                                                                    |

Nota: le demo delle aree sono disponibili sul nostro sito web.

## 1 • Pubblicare le Aree

Prerequisito Per poter pubblicare i dati su Internet, è necessario che l'opzione Attiva una licenza di HYPERPLANNING.net non sia stata deselezionata dal responsabile del Cloud nella scheda Configurazione 💢 🔅 .

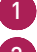

1) Dalla scheda I miei orari 🚍 🐵 della Console 💩, selezionare l'orario dal menu a tendina.

Cliccare su HYPERPLANNING.net.

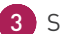

3 Spuntare le Aree da pubblicare.

È possibile personalizzare la parte finale dell'URL per ogni Area (evitando accenti e caratteri speciali): è questo l'URL che verrà comunicato ai rispettivi utenti.

5 Cliccare sul pulsante *Pubblica la base*.

| E HYPERPLANNING serveur   |                             | NNING.net           |                          |
|---------------------------|-----------------------------|---------------------|--------------------------|
| Publier la base           | 😌 Non publiée 👘 🛛 Base :    | Base année 2024 hyp |                          |
| Paramètres de publication | Déléguer l'authentification | Intégration des EDT | 🔒 Paramètres de sécurité |

## 2 • Parametrare le Aree

I parametri delle Aree vengono impostati da un Client 用.

#### → Parametrare un'Area

1 Accedere al menu *Internet > Pubblicazione delle aree*.

Selezionare l'Area nell'arborescenza a sinistra.

**3** Verificare che l'opzione *Pubblica l'area e la sua versione mobile* sia spuntata nella barra del titolo.

A destra, per ogni Area, è possibile definire le pagine pubblicate (ad eccezione dell'Area Docenti e dell'Area Segreteria, dove le pagine pubblicate dipendono dalle autorizzazioni dei docenti e degli utenti), modificare l'aspetto delle pagine, definire alcune autorizzazioni, ecc.

| •                                                |   | Pubb                                                                                                    | licazio   | ne su Internet con HYPERPLANNING.net               |                               | ×   |  |  |  |  |
|--------------------------------------------------|---|----------------------------------------------------------------------------------------------------|-----------|----------------------------------------------------|-------------------------------|-----|--|--|--|--|
| Pagina di accesso comune                         |   | Area S                                                                                                    | Student   | i 🗹 Pubblicare l'Area e la sua versione mob        | ile                           |     |  |  |  |  |
| - Area Segreteria                                |   | Contenuto Autorizzazioni Aspetto                                                                                                    |           |                                                    |                               |     |  |  |  |  |
| - Area Addetti aule                              | 5 | Spunta                                                                                                    | te le sch | nede da pubblicare e inserite il loro nome.        |                               |     |  |  |  |  |
| - Area Genitori                                  |   | <b>Q</b>                                                                                                    |           | Pagine pubblicate                                  | Nomi delle pagine             |     |  |  |  |  |
| - Area Aziende<br>- Area Ospiti                  |   | 1                                                                                                    | 1         | Home page                                          | Home page                     |     |  |  |  |  |
| A Parametri degli orari                          |   |                                                                                                    | 1         | Attività                                           | Attività                      |     |  |  |  |  |
| Docenti<br>Corsi                                 |   |                                                                                                    | 1         | Orario *                                           | Orario                        |     |  |  |  |  |
| - Studenti                                       |   | <ul> <li>✓</li> <li>✓</li></ul> |           | Riepilogo delle attività *                         | Riepilogo delle attività      |     |  |  |  |  |
| - Aule<br>Materie<br>Integrazione e collegamento |   |                                                                                                    |           | Attività annullate *                               | Attività annullate            |     |  |  |  |  |
|                                                  |   |                                                                                                    |           | Risultati                                          | Risultati                     |     |  |  |  |  |
| - Link utili                                     |   | 1                                                                                                    | 1         | Ultimi voti *                                      | Ultimi voti                   |     |  |  |  |  |
| Note legal                                       |   | 1                                                                                                    | 1         | Libretto dei voti                                  | Libretto dei voti             |     |  |  |  |  |
|                                                  |   | 1                                                                                                    | 1         | Pagella                                            | Pagella                       |     |  |  |  |  |
|                                                  |   | 1                                                                                                    |           | Pagella pluriennale                                | Pagella pluriennale           |     |  |  |  |  |
|                                                  |   | 1                                                                                                    |           | Riepilogo                                          | Riepilogo                     |     |  |  |  |  |
|                                                  |   | 1                                                                                                    |           | Grafico dei risultati                              | Grafico dei risultati         |     |  |  |  |  |
|                                                  |   | 1                                                                                                    |           | Valutazioni delle competenze                       | Valutazioni delle competenze  |     |  |  |  |  |
|                                                  |   | 1                                                                                                    |           | Libretto delle competenze                          | Libretto delle competenze     |     |  |  |  |  |
|                                                  |   | 1                                                                                                    | 1         | Vita scolastica                                    | Vita scolastica               |     |  |  |  |  |
|                                                  |   |                                                                                                    | * Su      | lla home page saranno presenti solo le colonne rel | lative alle schede pubblicate |     |  |  |  |  |
|                                                  |   |                                                                                                    |           |                                                    | Chiu                          | idi |  |  |  |  |

#### 

I parametri per gli orari (numerazione delle settimane, orari visualizzati, visualizzazione delle attività, opzioni di visualizzazione) sono trasversali: sono impostati per tipo di risorsa (docenti, corsi, aule, ecc.) ma si applicano a tutte le Aree.

| 8                                          | Pubblicazione su Int              | ternet con H       | YPERPLANNING.  | net    |                                                                                                    |   | ×      |  |  |  |  |
|--------------------------------------------|-----------------------------------|--------------------|----------------|--------|----------------------------------------------------------------------------------------------------|---|--------|--|--|--|--|
| Pagina di accesso comune                   | Planning dei corsi                | Planning dei corsi |                |        |                                                                                                    |   |        |  |  |  |  |
| - Area Segreteria                          | Parametri generali                | Parametri          | delle attività |        |                                                                                                    |   |        |  |  |  |  |
| - Area Studenti                            | Visualizzare le attività a colori |                    | della materia  |        |                                                                                                    |   |        |  |  |  |  |
| - Area Genitori<br>- Area Aziende          | Visualizzare le attività non pia  | azzate nell'ora    | rio in elenco  |        |                                                                                                    |   |        |  |  |  |  |
| - Area Ospiti                              |                                   |                    | Griglia e 📮    | Elenco | Lezione                                                                                                    | ~ |        |  |  |  |  |
| - Docenti                                  | Date delle lezioni                |                    |                |        |                                                                                                    |   |        |  |  |  |  |
| Corsi<br>- Studenti                        | D Corso                           |                    | 1              | 1      | 1                                                                                                    |   |        |  |  |  |  |
| - Aule                                     | D Materia                         |                    | 1              | 1      | <ul> <li>Image: A second second s</li></ul> |   |        |  |  |  |  |
| - Materie<br>- Integrazione e collegamento | ▲ Docente                         |                    | 1              | 1      | 1                                                                                                    |   |        |  |  |  |  |
| Link utili                                 | Nome                              |                    |                |        | 0                                                                                                    |   |        |  |  |  |  |
| - Note legali                              | Titolo                            |                    |                |        |                                                                                                    |   |        |  |  |  |  |
|                                            | Altro pubblico                    |                    |                |        |                                                                                                    |   |        |  |  |  |  |
|                                            | D Aula                            |                    | 1              | 1      | 1                                                                                                    |   |        |  |  |  |  |
|                                            | Coefficiente                      |                    |                | 1      |                                                                                                    |   |        |  |  |  |  |
|                                            | Memo                              |                    |                | 1      |                                                                                                    |   |        |  |  |  |  |
|                                            | Nr della lezione                  |                    |                | ✓      |                                                                                                    |   |        |  |  |  |  |
|                                            | Тіро                              |                    |                | 1      |                                                                                                    |   |        |  |  |  |  |
|                                            | Nr studenti                       |                    |                |        |                                                                                                    |   |        |  |  |  |  |
|                                            | Contenuto dell'attività           |                    | ✓              | -      | -                                                                                                    |   |        |  |  |  |  |
|                                            |                                   |                    |                |        |                                                                                                    |   |        |  |  |  |  |
|                                            |                                   |                    |                |        |                                                                                                    | _ |        |  |  |  |  |
|                                            | 1 14                              |                    |                |        |                                                                                                    |   |        |  |  |  |  |
|                                            |                                   |                    |                |        |                                                                                                    |   | Chiudi |  |  |  |  |

#### 

Per evitare di pubblicare informazioni su una risorsa, deselezionate la colonna *Pubblicazione* per questa risorsa nell'elenco delle risorse (ambiente *Orario*).

| Studenti assegnati ad | d un corso GIURISPRUDENZA 1 | 1º anno e / o ai suoi com 02/09 | /2024  |             | Ê |
|-----------------------|-----------------------------|---------------------------------|--------|-------------|---|
| Corsi 🔻               | GIURISPRUDENZA 1° anno      | ▼ Tutti gli stude               | enti 🔻 |             |   |
| Cognome               | Nome                        | Corsi                           | Pub.   | D.<br>lett. | Q |
| Crea uno studente     |                             |                                 |        |             | P |
| ABBATE                | GIULIO                      | GIURISPRUDENZA 1º anno          | ۲      | 1           |   |
| ACCOSSATO             | STEFANO                     | GIURISPRUDENZA 1° anno          | ٢      | 1           |   |
| AGUS                  | MILENA                      | GIURISPRUDENZA 1° anno          |        | 1           |   |
| ARGENTO               | ASIA                        | GIURISPRUDENZA 1° anno          | ۲      | 1           |   |
| BALAN                 | VITTORIA                    | GIURISPRUDENZA 1º anno          | ۲      | 1           |   |

#### (>) Parametrare le autorizzazioni degli utenti

- I docenti : possono creare lezioni, impostare la loro media, inserire assenze, ecc., se sono autorizzati a farlo. Le autorizzazioni sono definite per profilo in Orari > Docenti > 🗐 Profili di autorizzazione
- Il personale utente dell'Area Segreteria : hanno le stesse autorizzazioni che hanno quando si collegano da un Client 🙀 (se esiste la funzionalità).
- **Glistudenti** : possono modificare i loro dati di contatto, la loro foto, recuperare la loro password. ecc. se sono autorizzati a farlo. Le autorizzazioni possono essere impostate per tutti gli studenti nel menu Internet > Pubblicazione delle aree (selezionare Area studenti nell'arborescenza, quindi la scheda Autorizzazioni).

## 3 • Scegliere una modalità di autenticazione

Gli utenti che accedono ad un' Area devono autenticarsi con un identificativo e una password.

#### 

L'identificativo di connessione e la password sono quelli generati automaticamente da HYPERPLANNING, tranne per gli utenti che utilizzano lo stesso identificaivo e la stessa password della connessione da un Client 🙀

Per inviare l'identificativo di connessione e la password via e-mail, inviare il modello Connessione da ogni elenco (docenti, studenti, ecc.).

Per autorizzare gli studenti a recuperare la password via e-mail, spuntare l'opzione corrispondente nel menu Internet > Pubblicazione delle aree (selezionare Area Studenti nell'arborescenza, quindi la scheda Autorizzazioni).

#### 

Prereguisito L'orario non deve essere pubblicato.

- Dalla scheda I miei Orari 🚍 🐵 della Console 🙆, selezionare l'orario dal menu a tendina. 1)
- 2 Cliccare su HYPERPLANNING.net.
- 3 Andare su *Delega l'autenticazione*.
- 4 Sulla linea *Protocollo CAS*, cliccare sul pulsante ∓ per inserire una nuova configurazione. È possibile inserirne diverse per ogni protocollo, ma solo una può essere attivata (facendo doppio clic nella colonna Attivo).

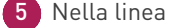

- 5 Nella linea di configurazione, fare clic sul pulsante 👪
- 6 Inserire l'URL in cui viene eseguito il server CAS. Gli URL di autenticazione e convalida sono visualizzati di seguito.

- 7 Se si desidera che gli utenti possano connettersi anche con l'autenticazione HYPERPLANNING, selezionare Consenti autenticazione HYPERPLANNING.net (senza interrogare il server CAS).
- 8 Se si desidera che l'Area Ospiti sia direttamente accessibile, selezionare *Consenti accesso* all'Area ospiti (senza interrogare il server CAS).

9 Cliccare sul pulsante *Parametri di identificazione degli utenti* in alto a destra.

10 Nella finestra che appare, scegliere il tipo di riconoscimento dell'utente dal menu a tendina :

- Con l'identità dell'utente: sono i campi scambiati tra CAS e HYPERPLANNING.net che permettono di riconoscere l'utente che si collega per la prima volta. È necessario indicare la designazione di guesti campi da parte di CAS. Lo stesso vale per le categorie.
- Con l'identificativo CAS inserito in HYPERPLANNING: l'amministratore deve importare tutti gli identificativi CAS degli utenti in HYPERPLANNING, in modo che possano collegarsi tramite CAS.

1 Spuntare nella tabella le Aree coinvolte dalla delega. Affinché la delega funzioni per la *pagina* di accesso comune, tutte le Aree devono essere spuntate.

12) Se si verificano problemi di corrispondenza di un utente con il suo identificativo CAS, da un Client 🙀, andare su Comunicazione > Gestione delle identità > 🗮 Corrispondenza delle identità e fare la corrispondenza manualmente.

| •Elenco  | Docenti  |          | -             | prese   | nti in HYPERPLANNII - | Solame | nte quelli non in corrispondenza |
|----------|----------|----------|---------------|---------|-----------------------|--------|----------------------------------|
| Titolo   | Cogno    | ome Nome |               |         | Identificativo partn  | er     | 0                                |
| Prof.    | ADAMI    |          | VALERIO       |         |                       |        |                                  |
| Prof.    | AGNELLI  |          | GIOVANNI      |         |                       |        |                                  |
| Prof.ssa | ALBERTI  |          | ELISABETTA    |         |                       |        |                                  |
| Prof.    | ALFIERI  | ₿        | Identificativ | o forni | tore identità         | ×      |                                  |
| Prof.    | ALIGHERI |          |               |         |                       |        |                                  |
| Prof.ssa | ALWRIGHT | 1268ADAN | պ             |         |                       |        |                                  |
| Prof.    | ANDREIS  |          |               |         | A anvila              |        |                                  |
| Prof.    | ANSALDO  |          |               |         |                       | erma   |                                  |
| Prof.    | ANTINORI |          | EDOARDO       |         |                       |        |                                  |

#### ⇒ Delegare l'autenticazione alle Aree ad un server Ws-Federation

Prerequisito L'orario non deve essere pubblicato e deve essere utilizzato il protocollo HTTPS.

- Dalla scheda I miei Orari 🚍 🐵 della Console 🚳, selezionare l'orario dal menu a tendina.
  - Cliccare su HYPERPLANNING.net.

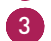

- 3 Andare su *Delega l'autenticazione*.
- 👍 Sulla linea Protocollo Ws-Federation, cliccare sul pulsante ∓ per inserire una nuova configurazione. È possibile inserirne diverse per ogni protocollo, ma solo una può essere attivata (facendo doppio clic nella colonna Attivo).

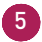

- 5 Nella linea di configurazione, fare clic sul pulsante 🙀.
- 6 Nella finestra che appare, inserire l'URL del server ADFS (indirizzo https).

- 7 Se volete che gli utenti possano accedere direttamente alle Aree senza passare per il server ADFS, spuntate Autorizza l'autenticazione diretta da HYPERPLANNING.net (senza interrogare il server ADFS). In questo caso, gli utenti dovranno connettersi utilizzando il proprio identificativo e password di HYPERPLANNING.net.
- 8 Se si desidera che l'Area Ospiti sia direttamente accessibile, selezionare Autorizza l'accesso all'Area Ospiti (senza interrogare il server ADFS).
- 9 Cliccare sul pulsante Parametri di identificazione degli utenti in alto a destra per scegliere il tipo di riconoscimento dell'utente.
- 10 Spuntare nella tabella le Aree coinvolte dalla delega. Affinché la delega funzioni per la *pagina di accesso comune*, tutte le Aree devono essere spuntate.

### 4 • Personnalizzare i parametri di sicurezza

Prerequisito L'orario non deve essere pubblicato.

- 1) Dalla scheda I miei Orari 📃 🐵 della Console 💩, selezionare l'orario dal menu a tendina.
- 2 Andare alla scheda *Parametri di sicurezza*.
- 3 Se necessario, modificare il tempo di inattività dopo il quale gli utenti vengono disconnessi.
- 4 Se necessario, modificare il tempo di sospensione e il numero di tentativi prima della sospensione.
- 5 Il pulsante Sblocca gli IP sospesi rende la base dati nuovamente accessibile a tutti gli utenti.

# UTILIZZARE HYPERPLANNING.DATA

HYPERPLANNING.data 🔁 è un'applicazione complementare necessaria per configurare importazioni/esportazioni automatiche (txt, SQL, ecc.).

# 1 • Installare l'applicazione HYPERPLANNING.data

#### (→) Configurazione della postazione

Attenzione, poiché Microsoft ha interrotto gli aggiornamenti di Windows 7 (2020), Windows 8.1 e Windows Server 2012 R2 (2023), le applicazioni di HYPERPLANNING 2024 non saranno più eseguite su questi sistemi operativi per motivi di sicurezza.

La postazione deve avere una configurazione minima di :

- Windows 10 o Windows Server 2016.
- 4 Gb di RAM.
- disco rigido di 100 Gb.

#### Scaricare ed installare l'applicazione

Accedere al nostro sito web, www.index-education.com/it/, poi andare alla pagina di download delle applicazioni HYPERPLANNING > Scaricare > HYPERPLANNING 2024.

2 Nella sezione HYPERPLANNING 2024 RETE | Per gli amministratori, scaricare l'applicazione HYPERPLANNING.data 2024.

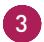

Seguire l'installazione guidata.

#### Amministrare HYPERPLANNING.data a distanza

HYPERPLANNING.data 컱 può essere controllato da un'altra postazione utilizzando un'applicazione di amministrazione remota. Per farlo :

1 Scaricare e installare l'applicazione sul nostro sito web nella sezione HYPERPLANNING > Scaricare > HYPERPLANNING 2024.

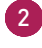

2 Nella sezione HYPERPLANNING 2024 IN RETE | Per gli amministratori, scaricare l'applicazione Amministrazione remota di HYPERPLANNING.data 2024.

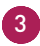

3 Dalla scheda Amministrazione remota dell'applicazione di amministrazione di HYPERPLANNING.data 🚬, spuntare Autorizza l'amministrazione remota e inserire l'indirizzo della postazione su cui è installata l'applicazione di amministrazione remota.

4 Dall'applicazione di amministrazione remota, andare sulla scheda Elenco dei server, immettere un nome e inserire l'indirizzo IP e il numero di porta dalla scheda Parametri di pubblicazione delle applicazioni.

## 2 • Connettere HYPERPLANNING.data al Controller

- 5 Andare in Configurazione or console and a console and a console a console a console console conso
- 6 Dall'applicazione di amministrazione di HYPERPLANNING.data 2, sul pannello *Gestione orari*, in *Parametri di connessione*, immettere il nome di dominio del Controller % e lasciare 21200 come *Porta TCP*.
- 7 Cliccare sul pulsante *Connetti*: appare l'elenco degli orari in servizio.

### 3 • Attivare HYPERPLANNING.data

- Dall'applicazione di amministrazione HYPERPLANNING.data 2, andare al pannello Gestione degli orari, quindi alla scheda *Elenco degli orari*.
  - 2) Selezionare l'orario e fare clic sul pulsante *Crea una nuova pubblicazione* in basso a destra.
- 3 Nella finestra visualizzata, assegnare un nome alla pubblicazione, quindi confermare.
- 4 HYPERPLANNING.data 컱 è quindi attivato automaticamente.

#### Oancellare una pubblicazione

- 1 Dall'applicazione di amministrazione HYPERPLANNING.data 🕏, andare al pannello *Gestione degli orari*, quindi alla scheda *Elenco degli orari*.
- 2 Selezionare la pubblicazione, cliccare con il tasto destro del mouse e scegliere *Arresta il servizio Windows associato*.
- 3 Cliccare nuovamente con il tasto destro del mouse e scegliere *Cancella la pubblicazione selezionata*.

# SCAMBIARE TRAMITE IL WEB SERVICE HYPERPLANNING

Il Web Service 🧧 è un'applicazione complementare che consente di scambiare dati con altri programmi informatici, indipendentemente dalle piattaforme e dai linguaggi utilizzati. In particolare, consente di estendere e automatizzare le funzioni di importazione/esportazione, abbattendo i vincoli legati allo scambio di dati sotto forma di file.

# 1 • Installare l'applicazione di amministrazione del Web Service

#### ( ) Configurazione della postazione

Attenzione, poiché Microsoft ha interrotto gli aggiornamenti di Windows 7 (2020), Windows 8.1 e Windows Server 2012 R2 (2023), le applicazioni di HYPERPLANNING 2024 non saranno più eseguite su questi sistemi operativi per motivi di sicurezza.

La postazione deve avere una configurazione minima di :

- Windows 10 o Windows Server 2016,
- 4 Gb di RAM.
- disco rigido di 100 Gb.

#### Scaricare ed installare l'applicazione

Accedere al nostro sito web, www.index-education.com/it/, poi andare alla pagina di download delle applicazioni HYPERPLANNING > Scaricare > HYPERPLANNING 2024.

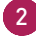

2 Nella sezione HYPERPLANNING 2024 RETE | Per gli amministratori, scaricare l'applicazione WEB SERVICE 2024.

Seguire l'installazione guidata.

#### Amministrare il Web Service a distanza

Il Web Service 🧧 può essere controllato da un'altra postazione utilizzando un'applicazione di amministrazione remota. Per farlo :

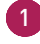

1 Scaricare e installare l'applicazione sul nostro sito web nella sezione HYPERPLANNING > Scaricare > HYPERPLANNING 2024.

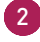

2 Nella sezione HYPERPLANNING 2024 IN RETE | Per gli amministratori, scaricare l'applicazione Amministrazione remota del WEB SERVICE 2024.

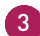

3 Dalla scheda Amministrazione remota dell'applicazione di amministrazione del Web Service 🥫 , spuntare **Autorizza l'amministrazione remota** e inserire l'indirizzo della postazione su cui è installata l'applicazione di amministrazione remota.

Dall'applicazione di amministrazione remota, andare sulla scheda *Elenco dei server*, immettere un nome e inserire l'indirizzo IP e il numero di porta dalla scheda *Parametri di pubblicazione* delle applicazioni.

# 2 • Connettere il Web Service al Controller

- Andare in Configurazione is della Console in annotare il nome di dominio del Controller
   S.
- 2 Dall'applicazione Web Service =, sul pannello Gestione dei planning, in Parametri di connessione, immettere il nome di dominio del Controller % e lasciare 21200 come Porta TCP.
- **3** Cliccare sul pulsante *Connetti*: appare l'elenco degli orari in servizio.

### 3 • Creare una pubblicazione

- Depuis l'application d'administration du Service Web 
  , andare al pannello Gestione orari, quindi alla scheda Elenco degli orari.
- 2) Selezionare l'orario e fare clic sul pulsante Crea una nuova pubblicazione in basso a destra.
- 3 Nella finestra visualizzata, assegnare un nome alla pubblicazione, quindi confermare.
- 4 L'orario viene quindi aperto e la base dati viene pubblicata automaticamente.

#### Oancellare una pubblicazione

- Dall'applicazione del Web Service =, andare al pannello Gestione degli orari, quindi alla scheda Elenco degli orari.
- 2 Selezionare la pubblicazione, cliccare con il tasto destro del mouse e scegliere *Arresta il servizio Windows associato*.
- 3 Cliccare nuovamente con il tasto destro del mouse e scegliere *Cancella la pubblicazione selezionata*.

### 4 • Recuperare l'URL del Web Service

I parametri di pubblicazione consentono di definire la porta e l'indirizzo su cui verrà pubblicato il Web Service 
. Dovrete fornire queste informazioni agli utenti che desiderano comunicare con il Web Service .

Dall'applicazione di amministrazione del Web Service 📄, andare al pannello **Orari**, quindi al riquadro **Parametri di pubblicazione**.

L'URL del Web Service 😑 corrisponde all'indirizzo IP della postazione su cui è installato e al numero della porta di ascolto, che si può modificare.

# 5 • Accedere al documento WDSL e scrivere gli script

Il Web Service i è definito in un documento WDSL e comunica con le applicazioni utilizzando il protocollo SOAP su una connessione HTTP. Tutti i linguaggi di programmazione recenti integrano ciò che è necessario per interrogare un Server di questo tipo senza alcuna conoscenza preliminare di WSDL, SOAP o HTTP, ed esistono estensioni per farlo anche in quasi tutti i linguaggi di programmazione meno recenti.

1 Lanciare il vostro browser.

2) Inserire l'URL del Web Service 💼 (accessibile dai *Parametri di pubblicazione*).

Per scrivere i vostri script, potete utilizzare l'elenco di chiamate ai Web Service i offerti da HYPERPLANNING, disponibili in diverse forme :

- forma semplificata,
- formato del documento WSDL: formato nativo, WSDL Rpc/Encoded (piattaforme più vecchie), WSDL senza tipo semplice.

Nota: per saperne di più, visitate HYPERPLANNING > La soluzione > Integrazione ai vostri sistemi sul nostro sito web.

# **COMINCIARE UN NUOVO ANNO**

Se la programmazione oraria viene fatta su base annuale, si creerà una nuova base dati ogni anno.

## 1 • Creare un file di preparazione per l'anno successivo

Per recuperare i dati da un anno all'altro, è meglio utilizzare il file di preparazione dell'anno successivo. Da un Client **H** connesso alla base dati corrente, eseguite il comando *File > Prepara l'anno successivo* e salvate il file *\*.zip*, scegliendo se fare :

- un file compresso (\*.zip): il file può essere decompresso ed esplorato manualmente ;
- un file *criptato (\*.archs)*: non è possibile leggere nulla del file a meno che non venga recuperato in HYPERPLANNING.

### 2 • Creare la base dati dell'anno in preparazione

Se l'anno in corso non è ancora terminato, è necessario mettere in uso un secondo orario per consentire agli utenti di collegarsi alla base dati dell'anno in corso o a quella dell'anno in preparazione.

#### Mettere in uso un secondo orario

l parametri per il secondo orario vengono definiti in *Configurazione* 💠 della Console 🚳 (vedi pagina 7).

È quindi necessario creare una nuova base dati vuota e attivarla dalla scheda *I miei Orari* 🚍 😁 (vedi pagina 9).

#### Riportare l'assegnazione degli utenti ai profili di autorizzazione

Se si desidera che gli utenti abbiano le stesse autorizzazioni per entrambe gli orari, è necessario salvare l'assegnazione per il primo orario come modello e utilizzare il modello per il secondo orario.

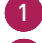

Dalla scheda Controller 🦠 della Console 🚳, andare nella scheda Assegnazione ai profili.

Selezionare a sinistra l'orario dell'anno in corso.

3 Cliccare sul pulsante *Salva le assegnazioni dell'orario selezionato in un modello*.

| -                   | Ammin                                       | nistrazione del Controller                                  |         |
|---------------------|---------------------------------------------|-------------------------------------------------------------|---------|
| Configurazione      | Uisattiva il controller 🌒 Contro            | oller attivato                                              |         |
|                     | Assegnazione ai profili                     | degli utenti Licenze Z Delegare l'autenticazione            | Sicure: |
| 10                  | Recuperare tutti gli utenti e le loro autor | rizzazioni                                                  |         |
| Controller          | Orario                                      | orario_2024 : Assegnazione degli utenti ai profili          |         |
| 😑 🛞                 | Nome                                        | Id. connessione Nom-                                        | e       |
| l miei orari (2)    | orario_2024                                 | + Amministrazione                                           |         |
| H                   | orario_2025                                 | + Consultazione                                             |         |
| Scaricare il Client |                                             | + Modifica                                                  |         |
| ?                   |                                             |                                                             |         |
| Assistenza          |                                             |                                                             |         |
|                     | Applica un modello di assegnazione          | Salva le assegnazioni dell'orario selezionato in un modello |         |

- 4 Nella finestra visualizzata, assegnare un nome al modello e confermare.
- 5 A sinistra, selezionare l'orario dell'anno in preparazione.
- 6 Cliccare sul pulsante *Applica un modello di assegnazione*.
- 7 Nella finestra visualizzata, selezionare il modello e confermare.

| -                   |                                                                                     | Amministrazione del Controller                              |
|---------------------|-------------------------------------------------------------------------------------|-------------------------------------------------------------|
| Configurazione      | 🔱 Disattiva il controller 🛛 🎯 Contro                                                | Iler attivato                                               |
| 00                  | Assegnazione al profili     Elence       Recuperare tutti gli utenti e le loro auto | Selezionate il modello da<br>utilizzare                     |
| Controller          | Orario                                                                              | Modelli                                                     |
| 😑 🛞                 | Nome                                                                                | Modello orario _2023 Nome                                   |
| l miei orari (2)    | orario_2024                                                                         |                                                             |
| Ĥ                   | orario_2025                                                                         |                                                             |
| Scaricare II Client |                                                                                     |                                                             |
|                     |                                                                                     | Annulla Conferma                                            |
|                     | Applica un modello di assegnazione                                                  | Salva le assegnazioni dell'orario selezionato in un modello |

# 3 • Inizializzare la base dati

- Connettersi alla base dati dell'anno in preparazione da un Client **H**, eseguire il comando *File* > Nuova base dati > Inizializza una base dati a partire da quella dell'anno precedente.
- 2 Selezionare il file di preparazione dell'anno successivo generato nella fase precedente.

3 Selezionare gli elementi che si desidera recuperare.

| ₿                                 | Nuova base dati                                                              | a partire da una vecchia base dati                                             | ×      |  |  |
|-----------------------------------|------------------------------------------------------------------------------|--------------------------------------------------------------------------------|--------|--|--|
| Scegliete il pr                   | rimo giorno della base dati                                                  | j                                                                              |        |  |  |
| Primo lunedì d                    | lel vostro orario:                                                           | 02/09/2024                                                                     |        |  |  |
| Scegliete le v                    | ostre opzioni                                                                |                                                                                |        |  |  |
| Assenze                           | , ritardi, esoneri, richieste                                                | di prenotazione, giorni festivi e valutazioni saranno cance                    | llati. |  |  |
| Cor                               | nserva le attività e i serviz                                                | zi di valutazione                                                              |        |  |  |
| [                                 | Sospendendole                                                                |                                                                                |        |  |  |
| 6                                 | Mantieni le attività annu                                                    | illate                                                                         |        |  |  |
| ⊖ Car                             | ncella le attività, i moduli e                                               | i servizi di valutazione                                                       |        |  |  |
| 6                                 | Z Cancella le attività annu                                                  | ullate                                                                         |        |  |  |
| Cor                               | nservare gli studenti                                                        |                                                                                |        |  |  |
| Con la loro assegnazione ai corsi |                                                                              |                                                                                |        |  |  |
| F                                 | Archivia i dati delle valu                                                   | utazioni per la pagella pluriennale                                            |        |  |  |
| 6                                 | <ul> <li>Cancella i dati relativi al<br/>valutate in azienda, off</li> </ul> | lla gestione "In azienda" (Stage, apprendistati, competenze<br>ferte di stage) |        |  |  |
| Cor                               | nserva i programmi                                                           |                                                                                |        |  |  |
| ✓ Car                             | ncella gli allegati inutilizzat                                              | i nei programmi                                                                |        |  |  |
|                                   |                                                                              |                                                                                |        |  |  |
|                                   |                                                                              |                                                                                |        |  |  |
|                                   |                                                                              |                                                                                |        |  |  |
|                                   |                                                                              | Annulla Confr                                                                  | erma   |  |  |

### 4 • Completare la base dati

Connettersi alla base dati dell'anno in preparazione da un Client in, andare al menu Importazioni/Esportazioni > HYPERPLANNING > Recupera i dati da un'altra base dati HYPERPLANNING > da un file di preparazione dell'anno successivo, da un archivio o da una base dati compressa.

2 Nella finestra che appare, selezionare la base dati (file \*.zip) da cui si desidera recuperare i dati.

3 Nella finestra che appare, spuntate i dati da recuperare e confermate: sarete in modalità Utilizzo esclusivo per la durata dell'importazione.

| ₿                                      | Recupera i dati da un'altra base dati H                                                                                                    | PERPLANNING | ×       |  |  |
|----------------------------------------|----------------------------------------------------------------------------------------------------|-------------|---------|--|--|
| Spuntate le informazioni da recuperare |                                                                                                    |             |         |  |  |
| Spuntal<br>A<br>A<br>A<br>A<br>A       | te le informazioni da recuperare     Altro     Formati di importazione/esportazione     Docenti     Comunicazione     Firme delle e-mail     Modelli di e-mail e notifiche     Modelli di estrere e documento     Modelli di SMS     Costi orari     Ocosti orari     Ocosti orari     Didattica     Didattica     Didattica     Contati     Docenti     Studenti     Foto     Studenti     Docenti     Studenti     Docenti     Studenti     Docenti     Studenti     Docenti     Studenti     Docenti     Studenti     Docenti     Studenti     Docenti     Studenti     Docenti     Studenti     Ocotatti     Docenti     Studenti     Docenti     Studenti     Docenti     Docenti     Studenti     Docenti     Docenti     D |             |         |  |  |
|                                        | Loghi     Modelli di intestazione/piè di pagina     Percorso formativo dei corsi                                                                                                    |             |         |  |  |
|                                        |                                                                                                    | Annulla     | onferma |  |  |
|                                        |                                                                                                    |             | onronna |  |  |

## 5 • Recuperare i voti

#### Per completare la pagella pluriennale

Se non tutti i voti sono stati recuperati al momento dell'inizializzazione della base dati, è possibile recuperarli in un secondo momento.

Prereguisito Si dispone di una copia della base dati N-1 con i voti da recuperare.

1) Connesso alla base dati dell'anno in preparazione da un Client 👔 andare nell'ambiente Valutazioni.

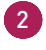

2 Andare al menu Importazioni/Esportazioni > HYPERPLANNING > Costruisci la pagella pluriennale con i dati delle valutazioni.

3 Nella finestra che appare, selezionare la base dati (file \*.*hyp*) da cui si desidera recuperare i dati.

#### Per continuare la valutazione

Se alcuni dei voti dell'anno precedente devono essere inclusi nelle medie del nuovo anno, è possibile recuperarli e continuare la valutazione.

Prerequisito Si dispone di una copia della base dati N-1 con i voti da recuperare e i calendari dei corsi devono essere identici in entrambe le basi dati.

1) Connesso alla base dati dell'anno in preparazione da un Client 👔, andare nell'ambiente Valutazione, in Periodi di valutazione.

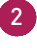

2 Accedere al menu Importazioni/Esportazioni > HYPERPLANNING > Recupero della valutazione dei calendari in corso.

3 Nella finestra che appare, selezionare la base dati (file \*.*hyp*) da cui si desidera recuperare i dati.

#### ( Trasferire una base dati da un orario all'altro

Questa funzionalità è particolarmente utile quando la base dati in preparazione per l'anno successivo deve diventare la base dati dell'anno in corso. In questo modo, gli utenti si collegano sempre allo stesso orario, ma ad una base dati diversa.

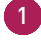

🚹 Dalla scheda *I miei Orari* 重 🐵 della Console 🚳, selezionare l'orario della base dati da trasferire dal menu a tendina.

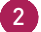

Cliccare su HYPERPLANNING server.

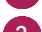

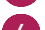

3 Cliccare sul pulsante *Trasferisci la base dati*.

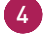

4 Nella finestra che appare, selezionare l'orario in cui si desidera trasferire la base dati.

5 Selezionare l'orario in cui è stata trasferita la base dati.

- 6 Cliccare su Altre basi dati.
  - Selezionare la base dati trasferita.

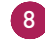

8 Cliccare sul pulsante Apri una base dati: l'orario viene automaticamente messo in uso. Gli utenti di questo orario avranno ora accesso alla base dati trasferita.

9 Se la programmazione oraria viene fatta su base annuale, si creerà una nuova base dati ogni anno.

# **CAMBIARE VERSIONE DI HYPERPLANNING**

Se la vostra licenza è ancora valida, potete passare alla nuova versione annuale di HYPERPLANNING, disponibile dalla fine di gennaio - inizio di febbraio.

# 1 • Richiedere la nuova versione di HYPERPLANNING

Prerequisito Solo il responsabile del Cloud può richiedere la nuova versione.

Da *Mio account* **a** della Console **a**, nella scheda *Passaggio di versione*, inserire la data a partire dalla quale verrà installata la nuova versione. Le basi in uso a questa data saranno automaticamente rimesse in uso con la nuova versione.

# 2 • Installare la nuova versione delle applicazioni non in Cloud

Una volta che le nuove versioni del Controller 🗞, dei Server 🚍 sono state installate da Index Education, è necessario scaricare e installare la nuova versione :

- dei Client 🔒,
- di HYPERPLANNING.data 2 se lo utilizzate,
- del Web Service 💼 se lo utilizzate.